# Configuring the LM Technologies LM009 wireless broadband router

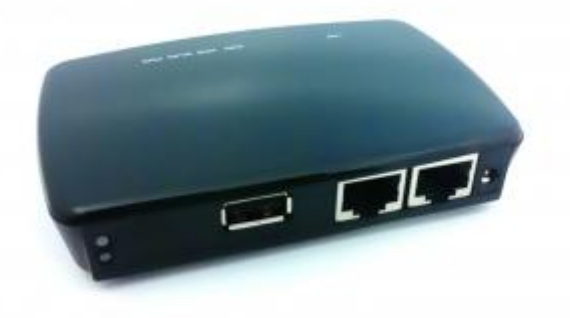

The LM009 from LM Technologies is a wireless access point and Ethernet router, capable of connecting to existing cable / xDSL broadband modem and also featuring a USB port for use with a 3G HSPA modem, enabling both wired and wireless Internet access from connected clients via fixed-line and cellular service, all in one pocket-sized portable device.

The LM009 incorporates a number of feature-rich networking services providing all the functionality a small office or temporary field site may require, including:

- Firewall
- Advanced wireless encryption support
- Port Forwarding
- Port Filtering
- IP Filtering
- URL Filtering
- MAC filtering
- DMZ
- VLAN
- Virtual Server
- Route management
- QoS

The unit's USB port can also be used with a USB storage device to provide shared file server access to connected clients (both local and remote), via FTP or network file sharing protocols.

The unit also features a Dynamic DNS client for use with the DynDNS service, ideal for temporary or mobile locations requiring inbound access.

# Configuration

In this article I am using the LM009 wireless broadband router with the <u>LM003 USB HSPA modem</u> for use as a cellular 3G wireless access point.

Insert your SIM into the LM003 and connect the LM003 to the LM009's USB port. Power on the LM009.

From your wireless client, search for available wireless networks, by default the LM009 will be listed as "MyWLAN":

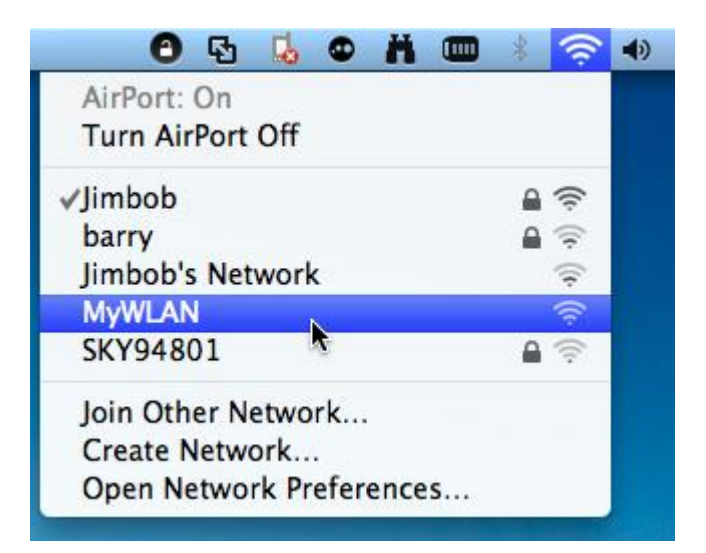

Connect to the wireless network. Open your browser and connect to the unit's default IP address of <u>http://192.168.1.254:</u>

| LM TECHNOLOGIES                            | WLAN Broa                   | idband Router                             |
|--------------------------------------------|-----------------------------|-------------------------------------------|
| Site contents:                             | WLAN Rout                   | er Status                                 |
| Setup Wizard<br>Operation Mode<br>Wireless | This page shows the curr    | ent status and some basic settings of the |
| TCP/IP Settings                            | System                      |                                           |
| Firewall                                   | Uptime                      | 0day:0h:1m:53s                            |
| Route Setup                                | Firmware Version            | u2.3.0.3.L00_eng2                         |
|                                            | Build Time                  | Thu Aug 5 16:58:13 CST 2010               |
| USB Storage                                | USB Memory                  | Unconnected                               |
| Management                                 | Wireless Configuration      | 1                                         |
|                                            | Mode                        | AP                                        |
|                                            | Band                        | 2.4 GHz (B+G+N)                           |
|                                            | SSID                        | nywlan                                    |
|                                            | Channel Number              | 11                                        |
|                                            | Encryption                  | Disabled                                  |
|                                            | BSSID                       | 00:02:72:87:d0:84                         |
|                                            | Associated Clients          | 1                                         |
|                                            | <b>TCP/IP</b> Configuration |                                           |
|                                            | Attain IP Protocol          | Fixed IP                                  |
|                                            | IP Address                  | 192.168.1.254                             |
|                                            | Subnet Mask                 | 255.255.255.0                             |
|                                            | Default Gateway             | 192.168.1.254                             |
|                                            | DHCP Server                 | Enabled                                   |
|                                            | MAC Address                 | 00:02:72:87:d0:84                         |
|                                            | WAN Configuration           |                                           |
|                                            | Attain IP Protocol          | Getting IP from DHCP server               |
|                                            | IP Address                  | 0.0.0                                     |
|                                            | Subnet Mask                 | 0.0.0                                     |
|                                            | Default Gateway             | 0.0.0                                     |
|                                            | MAC Address                 | 00:02:72:87:d0:85                         |
|                                            | WAN Link Status             | LinkDown                                  |
|                                            |                             |                                           |

e device.

#### Click on the link for the Setup Wizard:

# LM TECHNOLOGIES WLAN Broadband Router

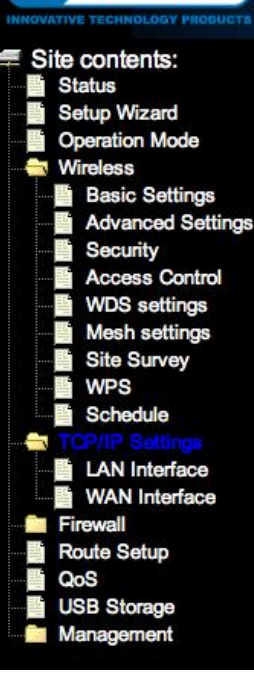

#### Click Next:

# Setup Wizard

The setup wizard will guide you to configure access point for first time. Please follow the setup wizard step by step.

Welcome to Setup Wizard.

The Wizard will guide you the through following steps. Begin by clicking on Next.

- 1. Setup Operation Mode
- 2. Choose your Time Zone
- Setup LAN Interface
   Setup WAN Interface
- 5. Wireless LAN Setting
- 6. Wireless Security Setting

(Next>>)

| M TECHNOLOGIES                                                                                                    | VLAN Br                                     | oadband Router                                                                                                    |  |  |
|----------------------------------------------------------------------------------------------------|---------------------------------------------|----------------------------------------------------------------------------------------------------|--|--|
| Site contents:                                                                                                    | 1. Operation Mode                           |                                                                                                    |  |  |
| Setup Wizard<br>Operation Mode                                                                                                    | You can setup differ<br>Please note that Ga | ent modes to LAN and WLAN interface for NAT and bridging function.<br>teway mode is ONLY choice for GSM3.5G WAN connection.                                                                                                    |  |  |
| Basic Settings     Advanced Settings     Security     Access Control     WDS settings                                                                                                    | 🖲 Gateway:                                  | In this mode, the device is supposed to connect to internet via ADSL,<br>Cable or 3G Modem. The NAT is enabled and PCs in four LAN ports<br>share the same IP to ISP through WAN port. The connection type can<br>be setup in WAN page by using PPPOE, DHCP client, PPTP client,<br>static IP or GSM 3.5G.                                                                                                    |  |  |
| Mesh settings<br>Site Survey<br>WPS                                                                                                    | O Bridge:                                   | In this mode, all ethernet ports and wireless interface are bridged<br>together and NAT function is disabled. All the WAN related function<br>and firewall are not supported.                                                                                                    |  |  |
| Schedule Schedule Sc | O Wireless ISP:                             | In this mode, all ethernet ports are bridged together and the wireless<br>client will connect to ISP access point. The NAT is enabled and PCs<br>in ethernet ports share the same IP to ISP through wireless LAN. You<br>must set the wireless to client mode first and connect to the ISP AP in<br>Site-Survey page. The connection type can be setup in WAN page by<br>using PPPOE, DHCP client, PPTP client, L2TP client or static IP. |  |  |
| managoment                                                                                                    |                                             | Cancel (< <back next=""></back>                                                                                                    |  |  |

Select the option to use the device as a Gateway. Click Next:

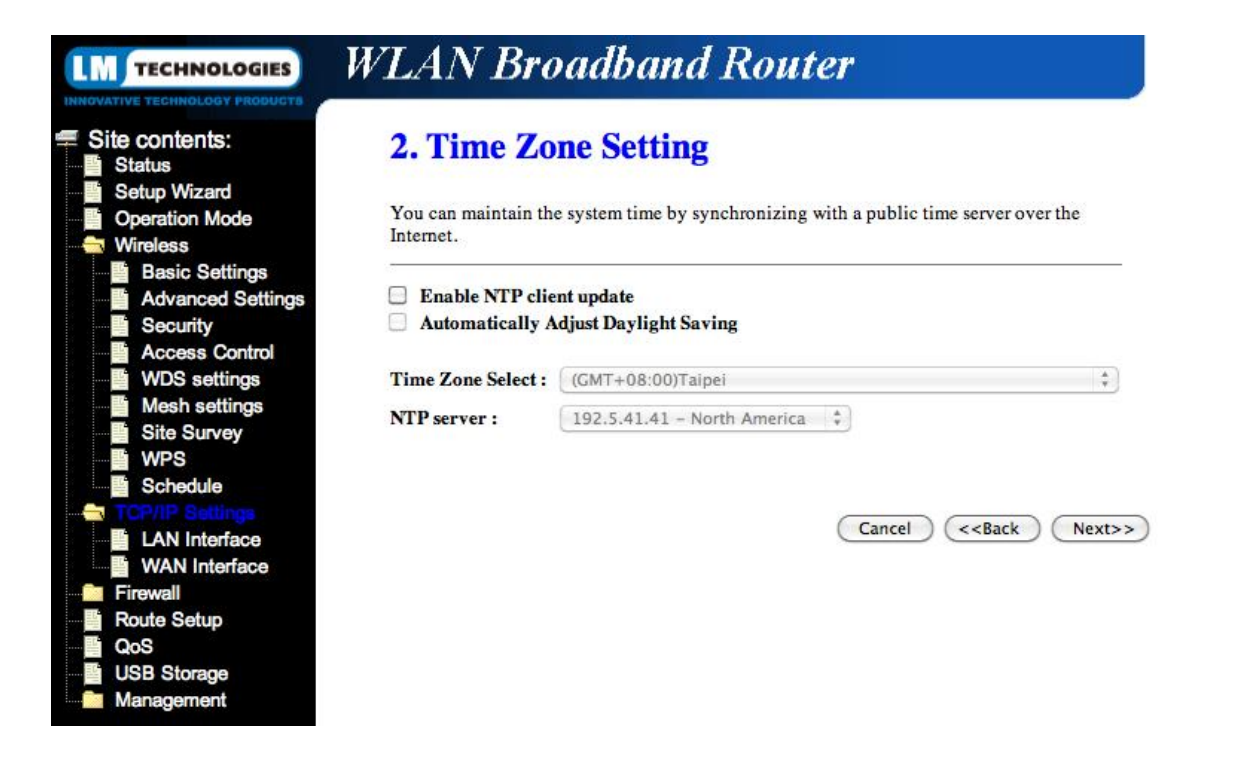

If you want the unit to update its internal clock automatically from the Internet select the option to enable NTP and select your Time Zone. Click**Next**:

| LM TECHNOLOGIES                                                                                    | WLAN Bro                                                                                                    | adband Router        |  |  |
|----------------------------------------------------------------------------------------------------|----------------------------------------------------------------------------------------------------|----------------------|--|--|
| Site contents:                                                                                     | 3. LAN Into                                                                                                    | erface Setup         |  |  |
| <ul> <li>Setup Wizard</li> <li>Operation Mode</li> <li>Wireless</li> <li>Basic Settings</li> </ul> | This page is used to configure the parameters for local area network which connects to the LAN port of your Access Point. Here you may change the setting for IP addresss, subnet mask, DHCP, etc |                      |  |  |
| Advanced Settings                                                                                  | IP Address:                                                                                                    | 192.168.1.254        |  |  |
| Access Control<br>WDS settings<br>Mesh settings<br>Site Survey<br>WPS                              | Subnet Mask:                                                                                                    | 255.255.255.0        |  |  |
| LAN Interface                                                                                      |                                                                                                    | Cancel Cancel Next>> |  |  |
| Firewall<br>Route Setup<br>QoS<br>USB Storage<br>Management                                        |                                                                                                    |                      |  |  |

Specify what internal LAN address you want the unit to have. Click Next:

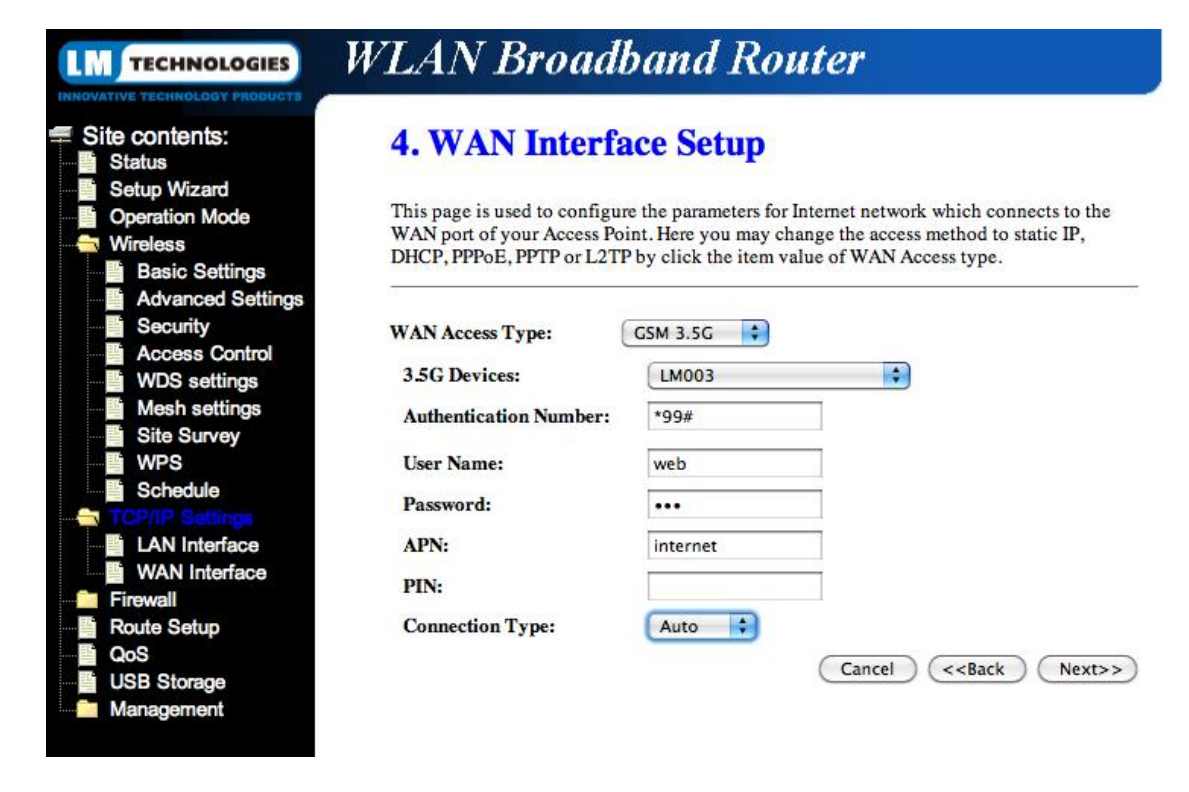

Set the **WAN Interface Type** to **3.5G** and select the **LM003** as the 3.5G Device. Set the **Authentication Number** to **\*99#** 

Enter the appropriate APN for your mobile operator:

- Vodafone internet
- Orange orangeinternet
- O2 mobile.o2.co.uk
- T-Mobile general.t-mobile.uk
- Three three.co.uk

NOTE these are CONTRACT APNs, PAYG settings may differ - contact your operator for the correct settings to use.

Set the Username and Password fields to "web". If your SIM card has a PIN enabled, enter the correct code. Click **Next**:

|                                                                                                    | WLAN Bro                                         | adband Router                                                     |
|----------------------------------------------------------------------------------------------------|--------------------------------------------------|-------------------------------------------------------------------|
| Site contents:                                                                                                    | 5. Wireless                                      | Basic Settings                                                    |
| Setup Wizard     Operation Mode     Wireless                                                                                                    | This page is used to co<br>to your Access Point. | onfigure the parameters for wireless LAN clients which may connec |
| <ul> <li>Basic Settings</li> <li>Advanced Settings</li> <li>Security</li> <li>Access Control</li> <li>WDS settings</li> <li>Mesh settings</li> <li>Site Survey</li> </ul> | Band:<br>Mode:<br>Network Type:<br>SSID:         | 2.4 GHz (B+G+N)<br>AP<br>Infrastructure<br>MyWLAN                 |
| WPS                                                                                                    | Channel Width:<br>ControlSideband:               | 40MHz 🗘<br>Upper 🗘                                                |
| LAN Interface<br>WAN Interface<br>Firewall<br>Route Setup                                                                                                    | Channel Number:                                  | 11 +)<br>ne (Single Ethernet Client)                              |
| QoS<br>USB Storage<br>Management                                                                                                    |                                                  | Cancel (< <back nex<="" td=""></back>                             |

Specify what SSID you want the wireless network to broadcast. Click **Next**:

|                                                                                                    | WLAN Broadband Router                                                                                                    |
|----------------------------------------------------------------------------------------------------|----------------------------------------------------------------------------------------------------|
| TECHNOLOGIES Site contents: Status Setup Wizard Operation Mode Wireless Basic Settings Advanced Settings Advanced Settings Access Control WDS settings Site Survey WPS Schedule COMPSERINGS LAN Interface | WLAN Broadband Router   6. Wireless Security Setup   This page allows you setup the wireless security. Turn on WEP or WPA by using<br>Encryption Keys could prevent any unauthorized access to your wireless network.   Encryption: WPA2(AES) :   Pre-Shared Key Format: Passphrase :   Pre-Shared Key: Cancel < <back finished<="" td=""></back> |
| <ul> <li>WAN Interface</li> <li>Firewall</li> <li>Route Setup</li> <li>QoS</li> <li>USB Storage</li> <li>Management</li> </ul>                                                                            |                                                                                                    |

(Next>>)

Specify what wireless encryption settings you wish to use on the wireless link. Click Finish. The unit will now process the specified settings:

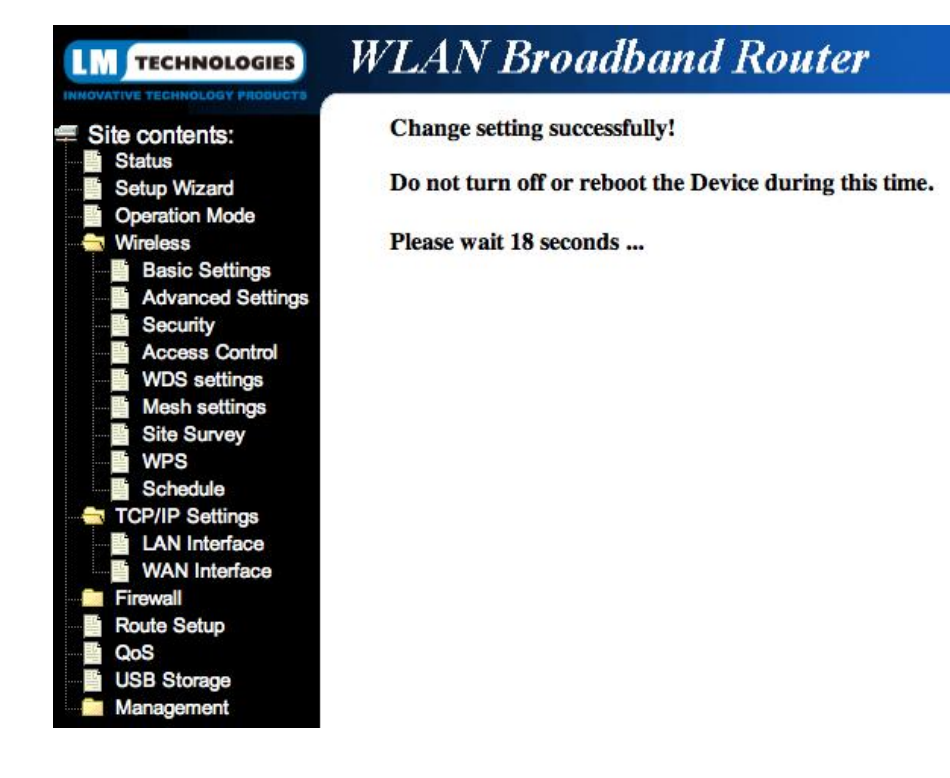

When complete you may need to re-connect to the new wireless network (including SSID and wireless encryption settings). When connected to the Status page, verify that the WAN interface is connected to the cellular network:

# LM TECHNOLOGIES WLAN Broadband Router

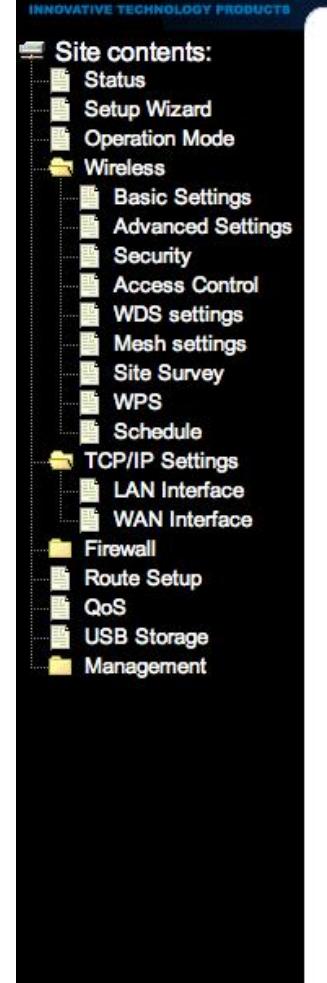

# **WLAN Router Status**

This page shows the current status and some basic settings of the device.

| System                      |                             |
|-----------------------------|-----------------------------|
| Uptime                      | 0day:0h:7m:41s              |
| Firmware Version            | u2.3.0.3.L00_eng2           |
| Build Time                  | Thu Aug 5 16:58:13 CST 2010 |
| USB Memory                  | Unconnected                 |
| Wireless Configuration      |                             |
| Mode                        | AP                          |
| Band                        | 2.4 GHz (B+G+N)             |
| SSID                        | nywlan                      |
| Channel Number              | 11                          |
| Encryption                  | Disabled                    |
| BSSID                       | 00:02:72:87:d0:84           |
| Associated Clients          | 1                           |
| <b>TCP/IP Configuration</b> |                             |
| Attain IP Protocol          | Fixed IP                    |
| IP Address                  | 192.168.1.254               |
| Subnet Mask                 | 255.255.255.0               |
| Default Gateway             | 192.168.1.254               |
| DHCP Server                 | Enabled                     |
| MAC Address                 | 00:02:72:87:d0:84           |
| WAN Configuration           |                             |
| Attain IP Protocol          | GSM 3.5G Connected          |
| IP Address                  | 10.57.24.167                |
| Subnet Mask                 | 255.255.255.255             |
| Default Gateway             | 10.64.64.64                 |
|                             |                             |

Your unit is now connected to the Internet and ready for use.

Should you wish to restrict access to the wireless network by client MAC address, this can be configured:

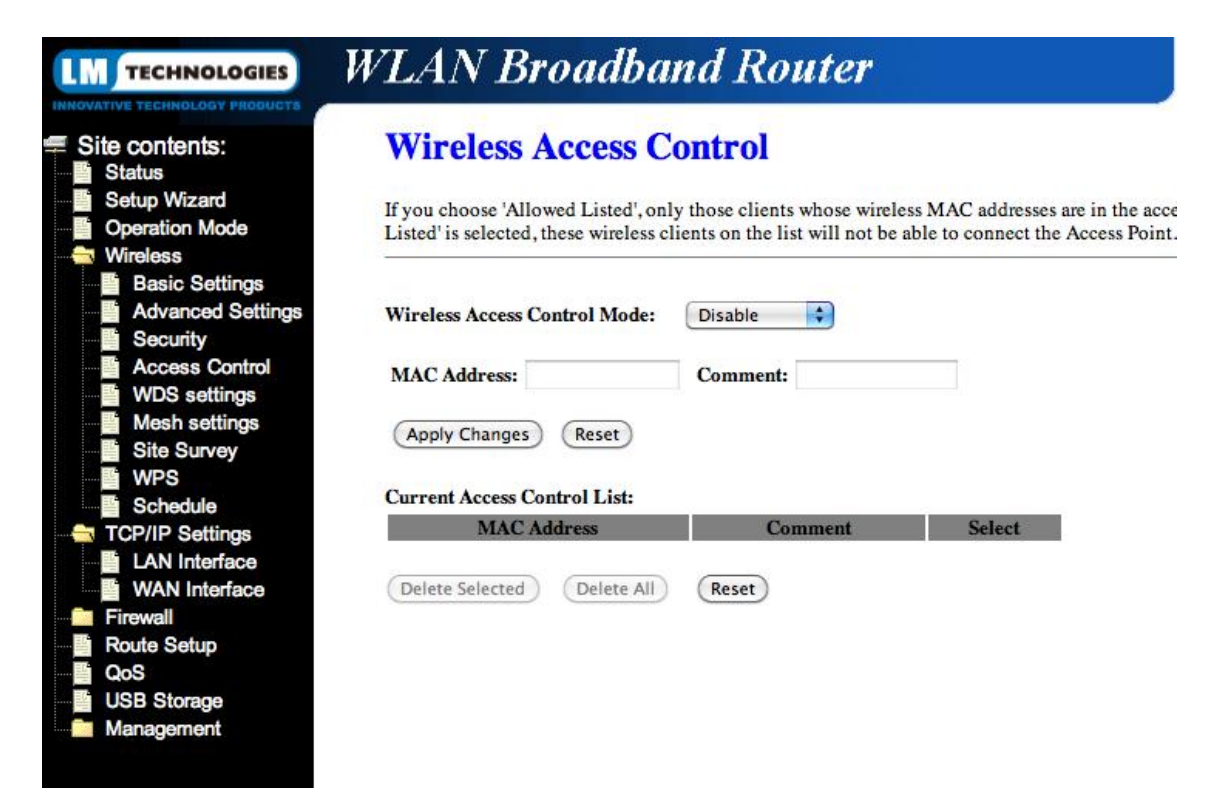

The unit also features a nice option of being able to automatically enable and disable the wireless access point on a time-based schedule:

| LM TECHNOLOGIES                                                                                                    | WLAN Broadband Router                                                                                                    |
|----------------------------------------------------------------------------------------------------|----------------------------------------------------------------------------------------------------|
| <ul> <li>Site contents:</li> <li>Status</li> <li>Setup Wizard</li> <li>Operation Mode</li> <li>Wireless</li> <li>Basic Settings</li> </ul> | Wireless Schedule<br>This page allows you setup the wireless schedule rule. Please do not forget to configure system time before enable this feature. |
| Advanced Settings                                                                                                    | Enable Wireless Schedule                                                                                                    |
| WDS settings<br>Mesh settings                                                                                                    | Days:<br>Everyday Sun Mon Tue Wed Thu Fri Sat                                                                                                    |
| WPS     Schedule     TCP/IP Settings     LAN Interface                                                                                     | Time : $\bigcirc$ 24 Hours $\bigcirc$ From $\bigcirc$ C $\Leftrightarrow$ : $\bigcirc$ C $\Leftrightarrow$ : $\bigcirc$ C $\Leftrightarrow$ :         |
| WAN Interface<br>Firewall<br>QoS<br>WSB Storage<br>Management                                                                              | (Apply Changes) (Reset)                                                                                                    |

Further configuration options can be applied to the 3G cellular WAN interface such as DNS server settings as well as VPN passthrough:

| LM TECHNOLOGIES                          | WLAN Broad                                                 | band Roi                                        | uter                                                                                                    |
|------------------------------------------|------------------------------------------------------------|-------------------------------------------------|----------------------------------------------------------------------------------------------------|
| INNOVATIVE TECHNOLOGY PRODUCTS           |                                                            |                                                 |                                                                                                    |
| Site contents:<br>Status<br>Setup Wizard | This page is used to configu<br>IP, DHCP, PPPoE, PPTP, L27 | re the parameters for I<br>IP or GSM 3.5G by cl | nternet network which connects to the WAN port of your Access<br>ick the item value of WAN Access type. |
| Operation Mode                           | WAN Access Type: (                                         | GSM 3.5G                                        |                                                                                                    |
| Basic Settings                           | 3.5G Devices:                                              | LM003                                           | \$                                                                                                    |
| Security                                 | Authentication Number:                                     | *99#                                            |                                                                                                    |
| WDS settings                             | User Name:                                                 | web                                             |                                                                                                    |
| Mesh settings                            | Password:                                                  | •••                                             |                                                                                                    |
| WPS                                      | APN:                                                       | internet                                        |                                                                                                    |
| Schedule                                 | PIN:                                                       |                                                 |                                                                                                    |
| LAN Interface                            | Band Selection:                                            | Auto                                            |                                                                                                    |
| WAN Interface                            | Connection Type:                                           | Continuous                                      | Connect Disconnect                                                                                      |
| Firewall                                 | Enable 3G Info                                             |                                                 |                                                                                                    |
| Route Setup                              | Attain DNS Automatica                                      | llw.                                            |                                                                                                    |
| USB Storage                              | Set DNS Manually                                           | iiy                                             |                                                                                                    |
| Management                               | O Set Divis Manuality                                      |                                                 |                                                                                                    |
|                                          | DNS 1:                                                     |                                                 |                                                                                                    |
|                                          | DNS 2:                                                     |                                                 |                                                                                                    |
|                                          | DNS 3:                                                     |                                                 |                                                                                                    |
|                                          | Clone MAC Address:                                         | 000000000000000000000000000000000000000         |                                                                                                    |
|                                          | Enable uPNP                                                |                                                 |                                                                                                    |
|                                          | Enable IGMP Proxy                                          |                                                 |                                                                                                    |
|                                          | Enable Ping Access on                                      | WAN                                             |                                                                                                    |
|                                          | Enable Web Server Ac                                       | ccess on WAN                                    |                                                                                                    |
|                                          | Enable FTP Server Ac                                       | cess on WAN                                     |                                                                                                    |
|                                          | Enable IPsec pass thro                                     | ugh on VPN connect                              | ion                                                                                                    |
|                                          | Enable PPTP pass thro                                      | ough on VPN connect                             | tion                                                                                                    |
|                                          | Enable L2TP pass thro                                      | ough on VPN connect                             | tion                                                                                                    |

Port Forwarding can be configured if using the device with incoming connections from the Internet destined for (W)LAN-based clients:

| TECHNOLOGIES                                                                                                    | WLAN Broadband Router                                                                                                    |
|----------------------------------------------------------------------------------------------------|----------------------------------------------------------------------------------------------------|
| Site contents:<br>Status<br>Status<br>Setup Wizard<br>Operation Mode<br>Wireless<br>Basic Settings<br>Advanced Settings<br>Security<br>Access Control<br>WDS settings<br>Site Survey<br>WDS settings<br>Site Survey<br>WPS<br>Schedule<br>TCP/IP Settings<br>LAN Interface<br>WAN Interface<br>WAN Interface | Derive a properties of the stable allow you to automatically redirect common network services to a specific marked in the NAT firewall. These settings are only necessary if you wish to host some sort of server like a web server or mail server on the private local network behind your Gateway's NAT firewall. <ul> <li>enable Port Forwarding</li> <li>enable NAT Loopback</li> <li>Protocol: Both ? Port Range: . Comment</li> </ul> <ul> <li>Apply Change: Reset</li> </ul> <ul> <li>Local IP Address: Protocol Port Range Comment Select</li> <li>Delete All Reset</li> </ul> |
| Virtual Server                                                                                                    |                                                                                                    |

USB storage can be enabled and disabled as well as file sharing and access protocols:

# LM TECHNOLOGIES WLAN Broadband Router

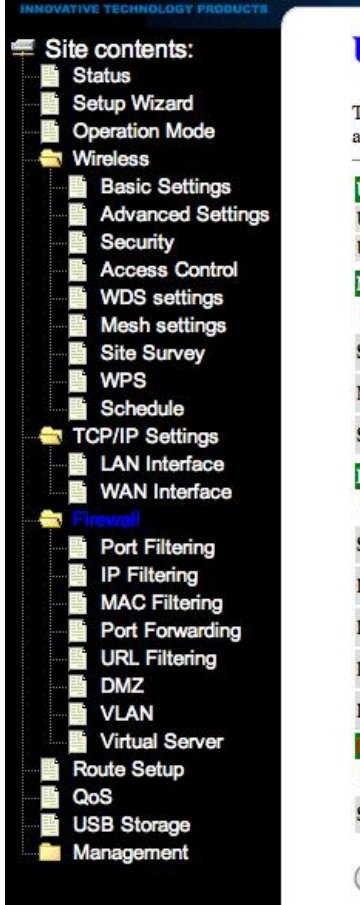

# **USB Storage**

This function is for Router's USB port and it can support plug-in a USB mass storage and through address is ftp://192.168.1.254, and FTP server address is depend on your LAN IP address.

| USB Storage List:      |                        |                                      |
|------------------------|------------------------|--------------------------------------|
| USB Storage status:    | Unconnected            |                                      |
| Network File Sharing i | information            |                                      |
| Enable Network F       | ile Sharing            |                                      |
| Select Shared Folder:  | ÷ Curre                | ent Shared Folder:                   |
| NetBIOS Name:          | AP                     |                                      |
| Share Folder Name:     | USB                    |                                      |
| FTP Server information | on                     |                                      |
| Enable FTP Serve       | r                      |                                      |
| Select Shared Folder:  | Current Shared Folder: |                                      |
| FTP Username:          | root                   | Read/Write Account                   |
| FTP Password:          | root1234               | Set to * (star) requires no password |
| FTP Username:          | guest                  | Read Only Account                    |
| FTP Password:          | guest1234              | Set to * (star) requires no password |
| Format LSB Device      |                        |                                      |
| Enable USB Form        | at                     |                                      |
| Select Format Folder:  | ( +                    |                                      |

And the DynDNS client can also be configured if required:

| IM TECHNOLOGIES                                                               | WLAN Broadband Router                                                                                                    |            |
|-------------------------------------------------------------------------------|----------------------------------------------------------------------------------------------------|------------|
| Site contents:<br>Status<br>Setup Wizard                                      | Dynamic DNS Setting Dynamic DNS is a service, that provides you with a valid, unchanging, internet domain name                                                                | e (an UR   |
| Wireless                                                                      | Enable DDNS                                                                                                    |            |
| Firewall                                                                      | Service Provider : DynDNS \$                                                                                                    |            |
| QoS                                                                           | Domain Name : host.dyndns.org                                                                                                    |            |
| USB Storage<br>Management                                                     | User Name/Email:                                                                                                    |            |
| Statistics<br>DDNS                                                            | Password/Key:                                                                                                    |            |
| <ul> <li>Time Zone Setting</li> <li>Denial-of-Service</li> <li>Log</li> </ul> | Note:<br>For TZO, you can have a 30 days free trial <u>here</u> or manage your TZO account in <u>control pa</u><br>For DynDNS, you can create your DynDNS account <u>here</u> | <u>nel</u> |
| Upgrade Firmware                                                              | (Apply Change) (Reset)                                                                                                    |            |
| WatchDog Reboot Password                                                      |                                                                                                    |            |

# **Modem Compatibility**

The following USB modems can be used with the LM009:

# LM Technologies

• LM Technologies LM003

# A-Link

- A-Link 3GU
- A-Link TITAN

# Huawei

- Huawei E220
- Huawei E169
- Huawei E180
- Huawei E172
- Huawei E160
- Huawei E270
- Huawei E230
- Huawei E1552
- Huawei E156
- Huawei E226
- Huawei EC168C
- Huawei E1750
- Huawei E1762
- Huawei E1752
- Huawei E182E
- Huawei K3715
- Huawei E170
- Huawei E1550

## Novatel

- Novatel MC950D
- Novatel XU870

## Option

- Option Icon 225
- Option Icon 401
- Option Icon 505

### Sierra Wireless

- Sierra MC8700
- Sierra MC8775
- Sierra MC8792V
- Sierra MC8790
- Sierra MC8795V

## Solomon

- Solomon S3GM-690
- Solomon S3GM-646
- Solomon S3GM-645-11

## ZTE

- ZTE MF622
- ZTE MF626
- ZTE MF636
- ZTE MF668

## Sony Ericsson

- Sony Ericsson MD300
- Sony Ericsson MD400

## Other

- Aiko 82D
- Datang D201
- Giant D301
- Nokia CS-15
- SIPTune LM-75
- Webee
- AnyData ADU 500A
- BandLuxe C120